## 设置您的存款方式

## 在亚马逊卖家平台内选择设置→账户信息

| amazon seller central 🛛 🏱 |        |                                                                                                | 中文 ~            | 捜索の              | ♀ 买家消息   帮助   设置      |
|---------------------------|--------|------------------------------------------------------------------------------------------------|-----------------|------------------|-----------------------|
| 目录 库存 确定价格 订单 广           | 告  品牌游 | 舰店 报告 绩效 应用商店 B2B                                                                              |                 |                  | 退出                    |
|                           | 1      | 天的明显 天変消息                                                                                      |                 |                  | 账户信息                  |
| • • •                     | ~      | JJJ0.00 V 0 V                                                                                  |                 |                  | 通知首选项                 |
|                           |        | 我们正在构建一个新的卖家平台主页! <u>单击此处立即</u>                                                                | <u> 即试用&gt;</u> | ·                | 登录设置                  |
|                           |        |                                                                                                |                 |                  | 退货设置                  |
| 您的订单                      |        | 新闻                                                                                             |                 | 付款一览             | 礼品选项                  |
| 等待中                       | 0      |                                                                                                | 4 注悟 法参阅亚马      | 余额               | "配送设置"                |
| 未发货的优先配送订单                | 0      | 2013年11月1日に上生した1000に120131111日本の日間を2013年1月1日には、日本辺辺物流长期合储费。                                    |                 |                  |                       |
| 未发货                       | 0      | 更多新闻<br>肝委广告战斗力测评全新上线, 直通2019卖家蜂会门票!                                                           |                 |                  |                       |
|                           | 0      | 在澳大利亚和阿联酋推出费用折扣及自动发布商品功能                                                                       |                 | 管理您的问题日志         | 志田信息和政策<br>5<br>亚马逊物流 |
| 买家目配达<br>过去—天内            | 0      | 查看所有近期新闻                                                                                       |                 |                  |                       |
| 过去7天内                     | 0      | 亚口狲给作作员                                                                                        |                 |                  |                       |
|                           |        | 亚马应拍自相夺                                                                                        |                 | 销售业绩一览           |                       |
| 过去一天内                     | 0      | 库存 您想要销售什么类型的商品?                                                                               |                 | 上次更新 19-10-29 上午 | 01时23分49秒             |
| 过去7天内                     | 0      | 请在下面输入您的偏好,这样我们就可以帮助您发现仅有:<br>定价 热门商品。                                                         | 少数卖家在销售的        | 已订购商             | 品销售额 件数               |
| 查看您的订单                    |        | 向我推荐这些品牌的商品:                                                                                   |                 | 今天               | US\$0.00 0            |
|                           |        | anker, garmin 使用分号分隔多个                                                                         | 品牌              | 7天               | US\$0.00 0            |
| 绩效                        |        | 「苦」  向我推荐这些分类的商品:                                                                              | ^               | 15天              | US\$0.00 0            |
| 买家消息                      | 0      | 配送         您喜爱的分类 (查看所有):         不り刻天           Automotive. Office Products. 不…         人力理电器 |                 | 30天              | US\$0.00 0            |
| 亚马逊裔城交易保障索赔               | 0      | 了小 <sup>小</sup> 健康<br>乐器                                                                       | ~               | 查看更多销售           | <b>韦统计数据</b>          |

| 付款信息下选                  | 择存款方式                                          |                |            |                            |
|-------------------------|------------------------------------------------|----------------|------------|----------------------------|
| 目录 库存 确定(               | 价格 订单 广告                                       | 品牌旗舰店 报告 绩效 应用 | 摘店 B2B     |                            |
| 家账户信息                   |                                                |                |            |                            |
| 欢迎 a cruel dollar m     | naker 您的卖家资                                    | 付款信息           |            | 常见问题                       |
| (洞书4)                   | 44                                             | 存款方式           | 付费方式       | 如何更新税务信息和法定名称?             |
| 商品状态                    | Em                                             | 已开发票订单付款设置     | 广告付费信息     | 我不小心注册了一个账户或者不再需           |
| Amazon.ca 商品            | 在售(商品在亚马                                       |                |            | 要我的账户了。如何关闭账户?             |
| 的自制状态:                  |                                                | 业务信息           |            | 我要去度假。如何暂时停售商品?            |
| Amazon.com 商<br>品的当前状态: | 不可害 (商品在业<br>马逊上 <b>不</b> 可售)                  | 办公地址           | 公司名称       | 为什么不再销售我的商品?               |
| Amazon.com.mx           | 不可售 (商品在亚                                      | 正式注册地址         | 卖家记号       |                            |
| 商品的当前状态:                | 马逊上 <b>不</b> 可售)                               | 上传数据处理报告语言     | 显示名称       | <u>为时我的信用下去发生相供或症小</u><br> |
| 感的服务                    | 管理                                             |                |            |                            |
| 我要开店                    | 专业                                             | 发货和退货信息        |            | 账户管理                       |
|                         | ( Amazon.com,<br>Amazon.ca,                    | 退货信息           | 配送设置       | 通知首选项                      |
|                         |                                                | 国际退货提供商        | "购买配送"偏好设置 | 登录设置 (更改姓名、电子曲<br>佐        |
| 业马趱企业米购商城               | 口)土班<br>( Amazon.com )                         |                |            | 用户权限                       |
| 亚马逊物流                   | 已注册                                            | 税务信息           |            | 降级账户                       |
|                         | ( Amazon.com,<br>Amazon.ca,<br>Amazon.com.mx ) | 税务信息           | RFC ID     | 关闭帐户                       |
| 商品推广                    | 商品推广                                           | VAT 信息         |            |                            |
|                         |                                                |                | 1          |                            |

## 您共有三种方式完成日本商城存款方式的设置:

否则,请输入与您从中销售商品的商城处于同一国家/地区的银行账户。

上一步

下一页

方法一:使用亚马逊全球收款,您可以使用人民币接收全球付款并直接存入您的国内银行账户。请选择银行地址为"中国"并按照提示填写银行账号或借记卡号信息。

| 设置您的存款方式                                                                                                    |                               |                            |
|----------------------------------------------------------------------------------------------------|-------------------------------|----------------------------|
| 输入您的银行信息,以从亚马逊接收付款<br>为什么我们会要求您提供您的银行信息? >                                                                                                    |                               |                            |
| 银行地址                                                                                                    |                               |                            |
| ◎ ジェー ジェー ジェー ジェー ジェー ジェー ジェー ジェー ジェー ジェー                                                                                                    |                               |                            |
|                                                                                                    | 业相行业立是否是个业业立?                 |                            |
| ● 是 Currency Converter                                                                                                    |                               | 全玩收款<br>Currency Converter |
|                                                                                                    | ● 个人银行账户请选择                   | "否"                        |
| 示例: 12345678AB9CDEFG0H                                                                                                    | 示例: 123456789011123456        |                            |
| 银行名称 🕜                                                                                                    | 银行名称 😡                        |                            |
| 示例:中国银行                                                                                                    | 示例:中国银行                       |                            |
| 支行名称 🖗                                                                                                    | 支行名称 😡                        |                            |
| 示例:深圳分行 <b>龙华</b> 支行                                                                                                    | 示例:深圳分行龙华支行                   | 法恒定组织目休信自                  |
|                                                                                                    | 银行所在城市 💿                      | · 用块一取11块件ID芯,             |
|                                                                                                    | 示例:深圳                         | 包括名称,所在地,账                 |
| 小可,赤州                                                                                                    | 银行所在省 🖗                       | 白地农卫则日 / 上日                |
| 银行所在省 🖗                                                                                                    | 示例: 广东                        | 尸姓名及赋亏/下亏,                 |
| 示例:广东                                                                                                    | 名 😡                           | 注意核对信息正确                   |
| 企业银行账户名称 🚱                                                                                                    | 示例: 三                         |                            |
| 示例:某某公司                                                                                                    | 姓 <sup>(2)</sup>              |                            |
| 您是否知道您的银行账号或借记卡号?                                                                                                    | 示例: 张                         |                            |
| <ul> <li>● 银行账号</li> <li>○ 借记卡号</li> </ul>                                                                                                    | 您是否知道您的银行账号或借记卡号?             |                            |
| 相行账号 🕜                                                                                                    |                               |                            |
| 示例: 012356789                                                                                                    | 银行账号 😡                        |                            |
|                                                                                                    | 示例: 012356789                 |                            |
| 主利潤へ取13次万 〒○・012355780                                                                                                    | 重新输入银行账号                      |                            |
| 7.61 • 01230103                                                                                                    | 示例: 012356789                 |                            |
| 跨境支付结算服务由首信易支付提供。要了解更多信息,请访问: 首信易支付                                                                                                    | 跨境支付结算服务由首信易支付提供。要了解更多信息,请访问: | 首信易支付                      |
|                                                                                                    |                               |                            |
| 100 自信易文付                                                                                                    |                               |                            |
| 按照中国相关政策的要求,跨境支付到中国的款项由经许可的中国支付服务商处理。为将突金支付至您中<br>国境内银行,您将需要与首信易支付签署合约。"如果您是使用企业账户进行收款的卖家,则您须取得中国<br>对外贸易经营权,并在中国外汇局进行贸易外汇收支企业名录登记且被评级为A 类,方可向本公司发出服<br>务申请。如您未满足前述资质,您的服务申请将不会被接受。 |                               |                            |
| □ 我接受以下协议中针对中国付款规定的条款和条件。 首信易支付条款和条件                                                                                                    | 请勾选接受首信易支                     | 行                          |
| 重要说明: 通过此卖家平台页面,卖家可使用第三方支付服务提供商首信易支付提供的货币兑换服务。如<br>果您决定使用这些服务,您将直接与 首信易支付签署合约。使用首信易支付的服务需遵守其条款和条件。<br>请务必了解这些条款中规定的权利和义务。                                                           | 及亚马逊全球收款条                     | 款                          |
| 所有付款均采用您在上面所选的银行所在国家地区("银行地址")的货币支付到该银行账户。卖家需按照要求使用<br>Amazon Payments 为提供的亚马逊委家贷币转换器将资金转换为银行所在国家地区的货币。请选中此框以确认您<br>已阅读并接受(亚马逊卖家货币转换器(TM)使用条款和条件)。                                  | 和条件                           |                            |
| 我接受以下协议中针对所有付款陈述的条款和条件。亚马逊货币转换器服务使用条款                                                                                                    |                               |                            |

注意:如果您是使用企业账户进行收款的卖家,则您须取得中国对外贸易经营权,并在中国外汇局进行贸易外汇 收支企业名录登记且被评级为A类,方可向本公司发出服务申请。如您未满足前述资质,您的服务申请将不会被 接受。

方法二:使用日本的有效银行账户,用日元接收亚马逊付款,请选择银行地址为"日本"并填写银行账号信息。

| 银行账户                                                                                                    |                    |                        |
|----------------------------------------------------------------------------------------------------|--------------------|------------------------|
| 添加新的存款方式                                                                                                    |                    | 选择现有存款方式               |
| 银行所在地                                                                                                    |                    |                        |
| 日本                                                                                                    | ✤ i 您的银行可能会对支付收取费用 |                        |
| 账户持有人姓名 😡                                                                                                    | 账户类型               |                        |
| 姓名应与银行证件上的相同                                                                                                    | 选择一项               | •                      |
| 假行代码 🕢                                                                                                    | 分行代码 💿             |                        |
| 示例: 1234                                                                                                    | 示例: 012            |                        |
| 银行账号 🕜                                                                                                    | 重新输入银行账号           |                        |
| 仅限7个字符                                                                                                    |                    |                        |
| 识别您的银行账户                                                                                                    |                    |                        |
| 7%7止滥用态的银行承广,芯案要指证不电数子为15的两个年间,并提供无益的承亏。<br>相行配号                                                                                                    | 配白米型               |                        |
| EARCIAN                                                                                                    |                    | +                      |
|                                                                                                    |                    |                        |
| 10世 - 2月27日 - 2月21日 - 2月21日 - 2110 - 21100 - 21100 - 21100 - 21100 - 21100 - 21100 - 21100 - 21100 - 21 |                    |                        |
|                                                                                                    |                    |                        |
|                                                                                                    |                    | 亚马逊呈抓<br>amazon global |
|                                                                                                    |                    | 布局下一代贸                 |

方法三:使用亚马逊接受的第三方存款账户,此种情形下请选择银行地址为"日本",并填入第三方机构提供的银行账户信息。

注意: 请务必保证存款方式信息的正确性,如果您的银行账户有问题,亚马逊就无法对您的账户进行结算。